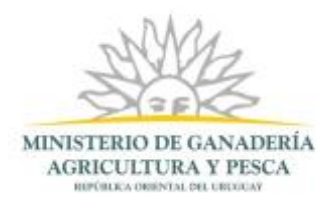

# Solicitud de estudio, aprobación y registro de rótulo de productos, subproductos cárnicos u ovoproductos | Ministerio de Ganadería Agricultura y Pesca. (Parte 2)

Cláusula de Consentimiento Informado

| para evitar su alteración, perdida, trata<br>finalidades distintas para las que han<br>Agricultura y Pesca y pudiéndose ejen<br>establecido en la LPDP en cualquiera | amiento o acceso no autorizado por parte de terceros que lo pudiera utilizar para<br>solicitado al usuario. El responsable de la base de datos es el . Ministerio de Ganadería<br>cer los derechos de acceso, rectificación, actualización, inclusión y supresión, según lo<br>de las dependencias del Mismo." |
|----------------------------------------------------------------------------------------------------|----------------------------------------------------------------------------------------------------|
| Términos de la cláusula*:                                                                                                    | Acepto los términos                                                                                                    |
| 01                                                                                                    | No acepto los términos.                                                                                                    |
| * En                                                                                                    | caso de no aceptar los términos, no se podrá continuar con el trámite.                                                                                                    |
|                                                                                                    |                                                                                                    |

Figura 1-Cláusula de Consentimiento

En esta sección usted puede visualizar el siguiente mensaje:

"De conformidad con la Ley Nº 18.331, de 11 de agosto de 2008, de Protección de Datos Personales y Acción de Habeas Data (LPDP), los datos suministrados por usted quedarán incorporados en una base de datos, la cual será procesada exclusivamente para cumplir con los cometidos que la normativa nacional le otorga a esta Secretaría de Estado. Los datos personales serán tratados con el grado de protección de datos adecuado, tomándose las medidas de seguridad necesarias para evitar su alteración, pérdida, tratamiento o acceso no autorizado por parte de terceros que lo pudiera utilizar para finalidades distintas para las que han solicitado al usuario.

El responsable de la base de datos es el, Ministerio de Ganadería Agricultura y Pesca y pudiéndose ejercer los derechos de acceso, rectificación, actualización, inclusión y supresión, según lo establecido en la LPDP en cualquiera de las dependencias del Mismo."

Usted debe seleccionar una de las opciones, SI/NO acepta los términos de la cláusula. En caso que seleccione la opción negativa, usted no podrá iniciar el trámite.

Luego de completar los datos, debe presionar el botón "*Siguiente*", que se encuentra en la esquina inferior derecha de la pantalla.

El sistema realiza validaciones y controles verificando el ingreso de todos los datos requeridos. En caso que no se verifique el ingreso correctamente, el sistema agrupa en la parte superior del formulario todos los errores y permite navegar entre ellos. Para esto es necesario hacer

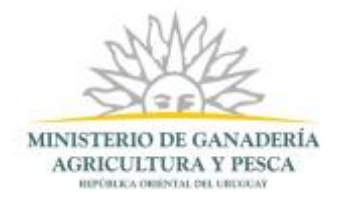

click sobre la descripción del error y el sistema re direccionará hasta el campo que presenta el problema.

|              | Hay 30 errores en el formulario                                                 |  |  |  |  |  |  |  |
|--------------|---------------------------------------------------------------------------------|--|--|--|--|--|--|--|
|              | 1. El campo "Nº de habilitación y Razón Social" es obligatorio.                 |  |  |  |  |  |  |  |
|              | 2. El campo "Responsable Técnico" es obligatorio.                               |  |  |  |  |  |  |  |
|              | 3. El campo "Actividad/es" es obligatorio.                                      |  |  |  |  |  |  |  |
|              | 4. El campo "RUT" es obligatorio.                                               |  |  |  |  |  |  |  |
|              | 5. El campo "Departamento" es obligatorio.                                      |  |  |  |  |  |  |  |
|              | 6. El campo "Localidad" es obligatorio.                                         |  |  |  |  |  |  |  |
|              | 7. El campo "Calle" es obligatorio.                                             |  |  |  |  |  |  |  |
|              | 8. <u>El campo "Número" es obligatorio.</u>                                     |  |  |  |  |  |  |  |
|              | 9. El campo "Teléfono" es obligatorio.                                          |  |  |  |  |  |  |  |
|              | 10. <u>El campo "Otro Teléfono" es obligatorio.</u>                             |  |  |  |  |  |  |  |
|              | 11. El campo "Correo Electrónico" es obligatorio.                               |  |  |  |  |  |  |  |
|              | 12. El campo "Nombre Jefe de la Inspección Veterinaria Oficial" es obligatorio. |  |  |  |  |  |  |  |
|              | 13. <u>El campo "Denominación de Venta" es obligatorio.</u>                     |  |  |  |  |  |  |  |
|              | 14. <u>El campo "Nombre de Fantasía" es obligatorio.</u>                        |  |  |  |  |  |  |  |
| $\mathbf{x}$ | 15. El campo "Marca" es obligatorio.                                            |  |  |  |  |  |  |  |
|              | 16. <u>El campo "Definición" es obligatorio.</u>                                |  |  |  |  |  |  |  |
|              | 17. <u>El campo "Uso" es obligatorio.</u>                                       |  |  |  |  |  |  |  |
|              | 18. El campo "Mercados" es obligatorio.                                         |  |  |  |  |  |  |  |
|              | 19. <u>El campo "País" es obligatorio.</u>                                      |  |  |  |  |  |  |  |
|              | 20. El campo "¿Más de un país?" es obligatorio.                                 |  |  |  |  |  |  |  |
|              | 21. El campo "Descripción del Rótulo" es obligatorio.                           |  |  |  |  |  |  |  |
|              | 22. El campo "En Relación al Envase Primario" es obligatorio.                   |  |  |  |  |  |  |  |
|              | 23. El campo "Adherido al Hilo (Banderita)" es obligatorio.                     |  |  |  |  |  |  |  |
|              | 24. El campo "Rodeando al Producto (Fajas)" es obligatorio.                     |  |  |  |  |  |  |  |
|              | 25. <u>El campo "Tipo de Envase" es obligatorio.</u>                            |  |  |  |  |  |  |  |
|              | 26. El campo "Metodo de Inscripcion" es obligatorio.                            |  |  |  |  |  |  |  |
|              | 27. El campo "Ubicación" es obligatorio.                                        |  |  |  |  |  |  |  |
|              | 28. <u>El campo "Lote" es obligatorio.</u>                                      |  |  |  |  |  |  |  |
|              | 29. El campo "Nombre Documento" es obligatorio.                                 |  |  |  |  |  |  |  |
|              | 30. <u>El campo "Adjunte su Documento" es obligatorio.</u>                      |  |  |  |  |  |  |  |

Figura 2-Mensajes de Error

## Información de interés.

Luego de que usted complete verifique los datos, y que seleccione el botón "Siguiente", aparecerá el siguiente mensaje verificando el ingreso del trámite.

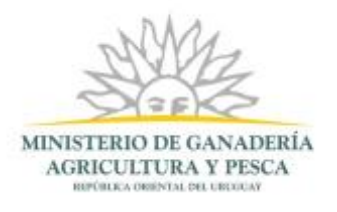

| <b></b>   | <ul> <li>Información de Interés</li> <li>Estimado Ciudadano, su trámite se ingresado exitosamente con el número: 4612.</li> <li>Será notificado al correo electrónico en cuanto el Jefe de Servicio del Establecimiento evalúe la solicitud.</li> <li>Podrá descargar la información ingresada en el formulario haciendo clic en el enlace que se muestra más abajo.</li> </ul> |
|-----------|----------------------------------------------------------------------------------------------------|
| Descargar | Información Información del Solicitante (.pdf 113.26KB)                                                                                                    |

Figura 3-Información de Interés

Usted puede descargar el documento con la información ingresada haciendo click en el enlace "Información del Solicitante".

### Paso final.

Una vez que visualizó la información de interés y volvió a presionar en el botón siguiente, llegará a lo que se llama "Paso final", donde usted deberá seleccionar a quien desea asignar la siguiente etapa del trámite, para ello presione en el combo desplegable y seleccione de la lista que observará, el Jefe de servicio del establecimiento al que usted desea asignarle la tarea, este será identificado en esta versión por su cédula y el correo electrónico.

Recuerde que luego de seleccionar al Jefe de servicio del establecimiento al que desea asignarle la tarea del trámite, debe presionar en el botón "Finalizar" para finalizar esta instancia del trámite.

|                                                       | Paso final<br>Para confirmar y enviar el formulario a la siguiente etapa haga click en Finalizar. |             |
|-------------------------------------------------------|---------------------------------------------------------------------------------------------------|-------------|
| Asignar próxima e<br>uy-ci-888888889<br><u>Volver</u> | etapa a<br>- rparente@practia.global     ▼                                                        | ✓ Finalizar |

Figura 4-Asignación de trámite a Jefe de servicio del establecimiento

Al finalizar el trámite se envía por correo electrónico el siguiente mensaje:

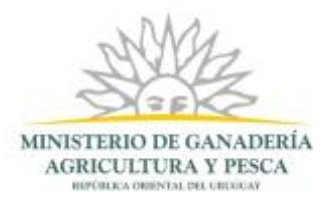

Estimado Ciudadano,

Su trámite se ha ingresado exitosamente con el número de Trámite Será notificado al correo electrónico en cuanto el Jefe de Servicio del establecimiento evalúe la solicitud.

Se adjunta PDF con los datos ingresados en el formulario.

El Código para realizar el seguimiento en línea del estado del trámite es:

#### ID\_Trazabilidad

Copie el código y pegue en la página de seguimiento: https://tramites.gub.uy/seguimiento.

Este es un correo automático que no recibe respuestas. Por asistencia o consultas puede comunicarse telefónicamente al 0800 INFO(4363) ó \*463 para celulares de ANTEL.

Figura 5-Mensaje de Correo al Finalizar el Trámite

El texto del mensaje es el siguiente:

Estimado Ciudadano,

Su trámite se ha ingresado exitosamente con el número **[id\_trámite]**. Será notificado al correo electrónico en cuanto el Jefe de Servicio del establecimiento evalúe la solicitud.

Se adjunta PDF con los datos ingresados en el formulario.

El Código para realizar el seguimiento en línea del estado del trámite es:

#### [ld\_trazabilidad]

Copie el código y pegue en la página de seguimiento: https://tramites.gub.uy/seguimiento

Este es un correo automático que no recibe respuestas. Por asistencia o consultas puede comunicarse telefónicamente al 0800 INFO(4363) ó \*463 para celulares de ANTEL.

## Corrección de Formulario.

Luego de que el jefe de servicio del establecimiento verifique el trámite, él tomará una decisión de aprobar o mandar a corregir dicho trámite. En ese caso usted recibirá un correo electrónico pidiendo que se corrijan campos del trámite tal como se visualiza en la siguiente imagen:

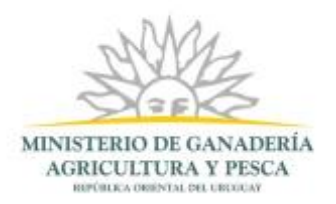

| Dirección General de Servicios Ganaderos - División de la                                                                                                    | ndustria Animal.                               |
|----------------------------------------------------------------------------------------------------|------------------------------------------------|
| Este es un correo automático que no recibe respuestas.<br>Por asistencia o consultas puede comunicarse telefónicamen<br>ANTEL.                                                                                                    | te al 0800 INFO(4363) ó *463 para celulares de |
| <ol> <li>Ingrese al siguiente enlace: <u>Iniciar la sesión de Trán</u></li> <li>En la Bandeja de Entrada se encuentra el trámite:<br/>3. Haga click en el botón Realizar ubicado a la derecha</li> <li>Continúe hasta el paso de confirmación.</li> </ol> | <u>nites en Línea MGAP</u> .<br>D<br>a.        |
| Pasos a seguir para trabajar un trámite en la herramienta SIM                                                                                                    | IPLE:                                          |
| Estimado Ciudadano,<br>El trámite número ID tiene las siguientes observaciones:                                                                                                    | [observaciones]                                |

Figura 6-Mensaje de Correo con Observaciones para Corregir

El texto del mensaje es el siguiente:

Estimado Ciudadano,

El trámite número ID tiene las siguientes observaciones: [observaciones]

Pasos a seguir para trabajar un trámite en la herramienta SIMPLE:

- 1. Ingrese al siguiente enlace: Iniciar la sesión de Trámites en Línea MGAP.
- 2. En la Bandeja de Entrada se encuentra el trámite: ID
- 3. Haga click en el botón Realizar ubicado a la derecha.
- 4. Continúe hasta el paso de confirmación.

Este es un correo automático que no recibe respuestas. Por asistencia o consultas puede comunicarse telefónicamente al 0800 INFO(4363) ó \*463 para celulares de ANTEL.

Dirección General de Servicios Ganaderos - División de Industria Animal.

El correo electrónico de corrección de trámite tiene el número de trámite que se está tratando, él o los motivos por los que se devolvió a corrección e información de contacto como el teléfono o un correo electrónico disponible para consultas o comentarios. En este caso se debe entrar a Bandeja de entrada, buscar el trámite con el número recibido en el correo electrónico, presionar el botón "Realizar" y corregir las observaciones recibidas en el mail.

Se selecciona el Jefe de servicio del establecimiento y se presiona en "Finalizar".

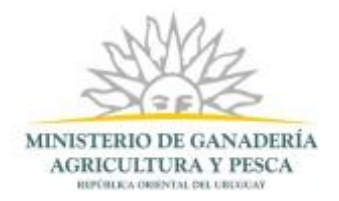

# Pagar Trámite.

Usted debe selecciona en este paso la forma de pago del trámite. Para esto se presenta una sección con el detalle del pago y otra con Medio de Pago.

| Detalle de Pago |              |        |
|-----------------|--------------|--------|
|                 | Precio (\$): | 165.00 |
|                 | Total (\$):  | 165.00 |
|                 |              |        |
|                 |              |        |

Figura 7-Detalle de Pago

En esta sección usted visualiza los datos de:

- Precio: En este campo se visualiza el precio del trámite para cada padrón.
- Total: En este campo se visualiza el valor del Total de lo que el ciudadano debe abonar.

| We | <ul> <li>Io de Pago*: O Pago On Line</li> <li>Pago en MGAP ó Depósito en BROU</li> </ul>                                                                                                    |
|----|----------------------------------------------------------------------------------------------------|
| 4  | <ul> <li>Información sobre el pago</li> <li>Pago On Line: Seleccionando esta opción usted podrá realizar el pago por medio de: Abitab, Banred, BBVA, BROU, CORREO, RedPagos o Santander.</li> <li>Pago en MGAP ó Depósito en BROU: Seleccionando esta opción debe enviar el comprobante de pago a la oficina de CONEAT personalmente o por correo electrónico a coneat@mgap.gub.uy</li> </ul> |
|    |                                                                                                    |

Figura 8-Medio de Pago

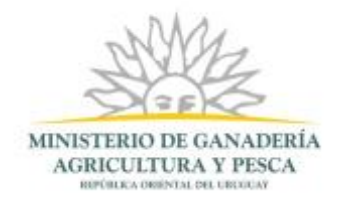

## Pago On Line

Luego de seleccionar la opción de Pago On Line y hacer click en el botón *Siguiente* el sistema redirecciona a la siguiente pantalla:

| Pago   |                                                                         |
|--------|-------------------------------------------------------------------------|
|        | Los campos indicados con * son obligatorios.                            |
| - Pago |                                                                         |
|        | Pulsando el siguiente botón será redirigido al sistema de pagos online. |
|        | Realizar pago                                                           |
|        |                                                                         |

Figura 9-Pago

En esta pantalla se encuentra el botón de *Realizar Pago* que tiene como objetivo permitir el acceso a las diferentes opciones de pago que brinda la Pasarela de Pagos. La Pasarela brinda opciones Presenciales (ej: Abitab) o Automáticas (ej:BROU)

Luego de hacer click en el botón Realizar Pago el sistema presenta la siguiente pantalla:

| Seleccione la forma de pago de su preferencia: |                   |  |  |  |  |  |
|------------------------------------------------|-------------------|--|--|--|--|--|
| Forma de Pago                                  | Costo Total       |  |  |  |  |  |
| Abitab                                         | 1200,00           |  |  |  |  |  |
| BANRED                                         | 1200,00           |  |  |  |  |  |
| ◎ BBVA                                         | 1200,00           |  |  |  |  |  |
| BROU                                           | 1200,00           |  |  |  |  |  |
| Red Nacional de Cobros y Pagos (CORREO)        | 1200,00           |  |  |  |  |  |
| RedPagos                                       | 1200,00           |  |  |  |  |  |
| Santander                                      | 1200,00           |  |  |  |  |  |
| Cancelar trámite                               | Continuar trámite |  |  |  |  |  |

Figura 10-Formas de Pago

.Usted debe seleccionar una opción y hacer click en el botón Continuar trámite.

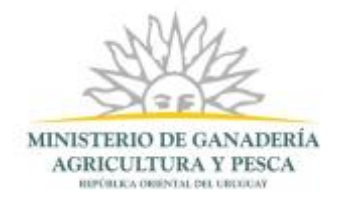

#### Pago Presencial

Si seleccionó una opción de pago presencial (Abitab, RedPagos, Correo) el sistema emite un boleto de pago para que Usted pueda concurrir al local de cobranza de la opción seleccionada y pagar en ventanilla.

## La solicitud se realizó con éxito. Para hacerla efectiva debe clickear en Finalizar y realizar el pago de la misma.

Para realizar el pago imprima este talón y preséntelo en cualquier sucursal de la red de cobranzas seleccionada.

IMPORTANTE: este ticket debe ser impreso en buena calidad, preferentemente en una impresora láser.

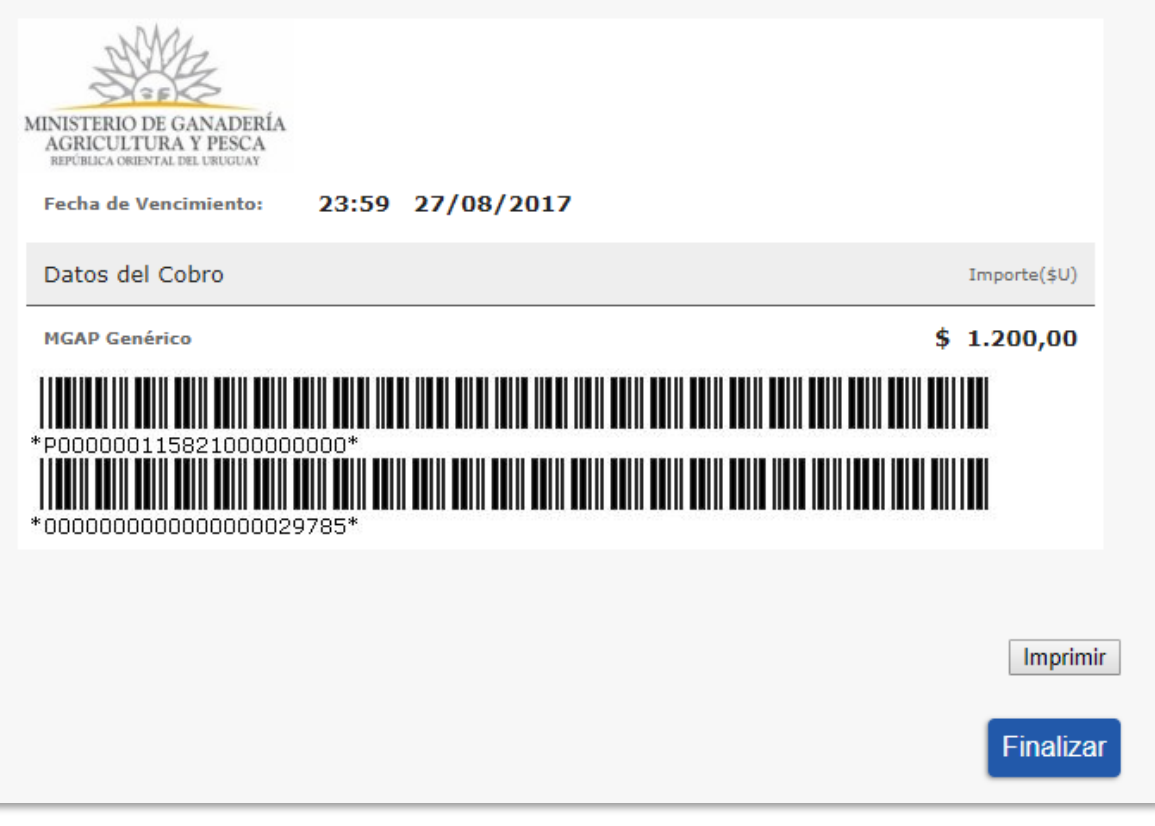

Figura 11-Boleto para pagos diferidos en locales de cobranza

#### Pago Automático

En el caso de realizar una transferencia bancaria el sistema redirecciona al e-banking especifico. Usted se debe autenticar con las credenciales correspondientes y continuar la operativa habitual de ese sistema.

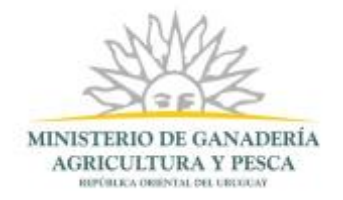

Al finalizar la operativa el sistema presenta un mensaje de agradecimiento por el uso de ese sistema y habilita el botón *Continuar.* 

| SINISTERIO DE GANADERÍA<br>AGRICUITURA Y PÍSCA<br>BIPOLEA OBENTAL DE LEIGUN | PASARELA DE PAGOS                         |  |  |  |  |  |
|-----------------------------------------------------------------------------|-------------------------------------------|--|--|--|--|--|
|                                                                             | GRACIAS POR USAR NUESTRO SISTEMA DE PAGOS |  |  |  |  |  |
|                                                                             | Continuar                                 |  |  |  |  |  |

Figura 12-Mensaje de Pasarela de Pagos

Luego de hacer click en Continuar el sistema muestra el siguiente mensaje:

Figura 13-Mensaje de Pago Pendiente

El botón *Realizar Pago* se encuentra habilitado. Si Ud. hace click en el botón *Realizar Pago* se inicia una nueva sesión de pago.

En caso de que Ud. haya seleccionado una forma de pago presencial puede reimprimir el cupón haciendo click en el link: Imprimir Total de Pago.

Luego de hacer click en el botón *Continuar* si el pago fue exitoso, el sistema presenta el siguiente mensaje.

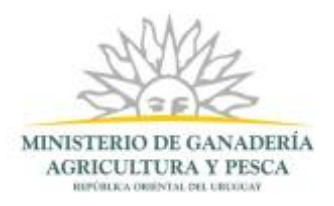

Pago On Line con Éxito El pago fue realizado con Éxito

#### Figura 14-Mensaje de Pago Exitoso

El mensaje es el siguiente:

Pago On Line con Éxito

El pago fue realizado con Éxito

En caso de que no se pueda verificar el estado del pago en ese instante, el sistema muestra:

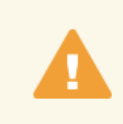

#### Mensaje

El pago esta pendiente de confirmación. Si usted realizo el pago online puede continuar con el tramite ya que el pago será confirmado en unos intantes. Si eligió pagar en una red de cobranza debe realizar el pago en la misma y posteriormente será confirmado.

Figura 15-Mensaje de Pago Pendiente

El mensaje es el siguiente:

Mensaje

El pago está pendiente de confirmación. Si Usted realizó el pago online puede continuar con el trámite ya que el pago será confirmado en unos instantes. Si eligió pagar en una red de cobranza debe realizar el pago de la misma y posteriormente será confirmado.

### Pago en MGAP o Depósito en BROU

Si el usuario selecciona la opción de Pago en MGAP o Depósito en BROU al hacer click en Siguiente el sistema redirecciona al paso de Información de Interés.

Al finalizar el pago se muestra los siguientes mensajes dependiendo del medio de pago seleccionado:

Pago On Line

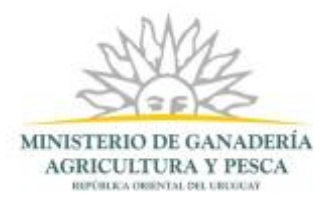

 Estimado ciudadano le informamos que su trámite de "Solicitud de Estudio, Aprobación y Registro de Rótulo de Productos, Subproductos Cárnicos u Ovoproductos" número: @!tramite\_id quedará pendiente hasta tanto la Mesa de Entrada verifique su pago.

El Número de referencia de pago es: @@NroInterno.

#### Pago en MGAP

 Estimado ciudadano le informamos que su trámite de "Solicitud de Estudio, Aprobación y Registro de Rótulo de Productos, Subproductos Cárnicos u Ovoproductos" número: @ltramite\_id quedará pendiente hasta tanto usted no haga efectivo el pago del mismo.

 Como decidió realizar el pago de forma presencial le informamos que deberá concurrir de Lunes a Viernes de 9 a 15 hs a las oficinas del Centro de Atención Ministerial Central ubicado en la calle Constituyente 1476 para efectuar el pago.

## **Corregir Observaciones.**

Usted recibe esta tarea cuando el Departamento Establecimientos Industrializadores realiza observaciones a la solicitud.

Usted recibe un correo electrónico con la siguiente información:

Estimado Ciudadano,

Su trámite número [Nro. Trámite] tiene las siguientes observaciones : [Observaciones]

Pasos a seguir para trabajar un trámite en la herramienta SIMPLE

- 1. Ingrese al siguiente enlace: Iniciar la sesión de Trámites en Línea MGAP
- 2. En la Bandeja de Entrada se encuentra el trámite: [Nro. Trámite]
- 3. Haga click en el botón Realizar ubicado a la derecha

Al ingresar a ejecutar esta tarea tiene la posibilidad de visualizar los datos del formulario de inicio y modificar lo que le fue solicitado.

Al finalizar deberá seleccionar al Inspector Veterinario Oficial que se encuentra en su establecimiento.

## ¿Dónde puedo hacer seguimiento de mis Trámites?

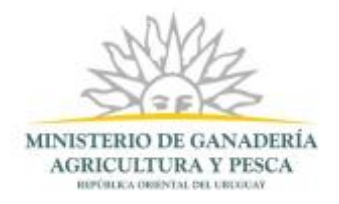

Usted podrá hacer seguimiento de los trámites en los que participó siempre y cuando se encuentre logueado. Únicamente se mostrarán los pasos del trámite que tuvieron participación del usuario que se encuentra logueado.

Para poder observar los trámites debe ingresar en "Mis trámites", opción que figura a la izquierda de la pantalla.

Una vez ingresado, se observará:

- Id del trámite.
- Nombre del Trámite.
- Etapa en la que se encuentra el Trámite. Si el trámite está Finalizado, este campo figurará en blanco.
- Fecha de modificación del último paso efectuado.
- Estado del Trámite.
- Acciones.

| Listado de trámites     | Trámites en que ha participado |                                                                                                    |                                  |                    |                         |            |                   |
|-------------------------|--------------------------------|----------------------------------------------------------------------------------------------------|----------------------------------|--------------------|-------------------------|------------|-------------------|
| Bandeja de entrada (70) |                                |                                                                                                    |                                  |                    |                         |            | Bisqueda avanzada |
| Sin asignar (307)       |                                |                                                                                                    |                                  |                    | Fecha                   |            |                   |
| Mis trámites (282)      | ld                             | Nombre                                                                                                    | Etapa Actual                     | Documento          | Modificación            | Estado     | Acciones          |
| Reportes de trâmites    | 4299                           | 4190-Solicitud de Renovación de Permiso de Pescador Desde<br>Tierra                                                                 |                                  | uy-cl-<br>26591857 | 04.Oct.2017<br>18:53:42 | Completado | Ver historial +   |
| Tràmites de Ciudadano   | 4522                           | 4344-Solicitud Constancia Habilitación Establecimiento de Faena,<br>Industrialización y Depósito de Carnes, Subproductos y Derivado |                                  | uy-di-<br>26591857 | 04.Oct.2017<br>15:49:28 | Completado | Ver historial +   |
|                         | 4521                           | 132-Solicitud de Estudio, Aprobación y Registro de Rótulo de<br>Productos, Subproductos Cárnicos u Ovoproductos                     |                                  | uy-d-<br>26591857  | 04.Oct.2017<br>12:17:44 | Completado | Ver historial +   |
|                         | 4507                           | 4344-Solicitud Constancia Habilitación Establecimiento de Faena,<br>Industrialización y Depósito de Carnes, Subproductos y Derivado | Ingreser Nümero<br>de Expediente | uy-ci-<br>26591857 | 03.Oct.2017<br>17:53:24 | Pendiente  | Var historial +   |
|                         | 4509                           | 4344-Solicitud Constancia Habilitación Establecimiento de Faena.<br>Industrialización y Depósito de Carnes, Subproductos y Derivado | Verificar Pago On<br>Line        | uy-d-<br>26591857  | 03.Oct.2017<br>17:53:04 | Pendiente  | Ver historial +   |
|                         | 4514                           | 132-Selicitud de Estudio, Aprobación y Registro de Rótulo de<br>Productos, Subproductos Cérnicos u Ovoproductos                     | Control de Solicitud             | uy-ci-<br>26991857 | 03.Oct.2017<br>17:52:33 | Pendiente  | Ver historial +   |

Figura 16-Bandeja de Mis Trámites

Dentro de "Acciones", al hacer clic en "Ver historial", Usted podrá ver sus participaciones dentro del trámite. Por ejemplo, al crear un trámite usted podrá observar el formulario enviado en formato no editable.

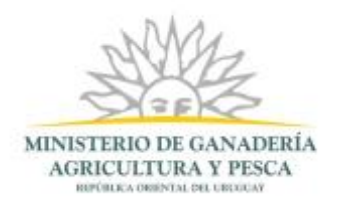

# ¿Dónde puedo realizar consultas?

En el Departamento Industrializadores de la División Industria Animal

• En forma telefónica a través del (598) 2220 4000 Int: 153 110.

En los canales de Atención Ciudadana:

- En forma telefónica a través del 0800 INFO (4636) o \*463.
- Vía web a través del mail: atencionciudadana@agesic.gub.uy.
- En forma presencial en los Puntos de Atención Ciudadana, ver direcciones en <u>www.atencionciudadana.gub.uy</u>.

# ¿Cómo continúa el trámite dentro del organismo una vez iniciado en línea?

El trámite ingresa al Departamento Industrializadores para su análisis, posteriormente se envía al Departamento Técnico quien le da un número y lo registra. Luego el Departamento Técnico lo eleva a la División Industria Animal para que haga la Resolución. La DIA hace la Resolución y luego pasa a la empresa para su notificación. Luego vuelve al Departamento Técnico y este lo pasa al Departamento de Administración Documental para su archivo.

## Información – Soporte de Activos.

Activo: SIMPLE. Criticidad: Alta